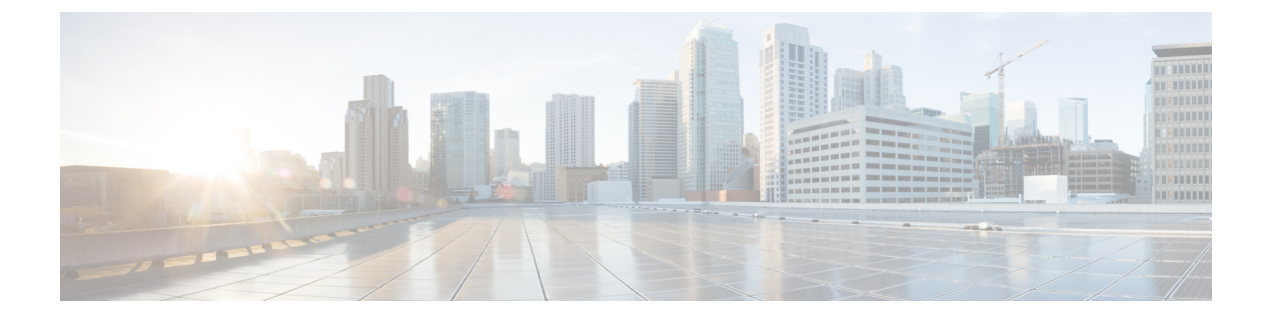

# リモート認証

- •認証サービス, on page 1
- ・リモート認証プロバイダに関する注意事項および推奨事項, on page 1
- ・リモート認証プロバイダのユーザ属性 (2ページ)
- Two-Factor Authentication  $(4 \sim :)$
- LDAP プロバイダとグループ, on page 5
- RADIUS プロバイダ, on page 14
- TACACS+ プロバイダ, on page 16
- ・プライマリ認証サービス, on page 18
- ・マルチ認証サービスの設定, on page 23

# 認証サービス

Cisco UCS では、ユーザ ログインを認証するための次の2つの方法をサポートしています。

- ・ローカルユーザ認証:ローカルの Cisco UCS Manager に存在するユーザアカウントを使用 します。
- リモートユーザ認証:次のプロトコルのいずれかを使用します。
  - LDAP
  - RADIUS
  - TACACS+

# リモート認証プロバイダに関する注意事項および推奨事 項

システムを、サポートされているリモート認証サービスのいずれかに設定する場合は、その サービス用のプロバイダを作成して、Cisco UCS Manager がそのシステムと通信できるように する必要があります。ユーザ認証に影響する注意事項は次のとおりです。

#### リモート認証サービスのユーザ アカウント

ユーザアカウントは、Cisco UCS Manager にローカルに設定したり、リモート認証サーバに設 定することができます。

リモート認証サービスを介してログインしているユーザの一時的なセッションは、Cisco UCS Manager GUIと Cisco UCS Manager CLIで表示できます。

#### リモート認証サービスのユーザ ロール

リモート認証サーバでユーザアカウントを作成する場合は、ユーザが Cisco UCS Manager で作 業するために必要なロールをそれらのアカウントに含めること、およびそれらのロールの名前 を Cisco UCS Manager で使用される名前と一致させることが必要です。ロールポリシーによっ ては、ユーザがログインできない場合や読み取り専用権限しか付与されない場合があります。

# リモート認証プロバイダのユーザ属性

RADIUS および TACACS+構成では、ユーザが Cisco UCS Manager へのログインに使用する各 リモート認証プロバイダに Cisco UCS 用のユーザ属性を設定する必要があります。このユーザ 属性には、各ユーザに割り当てられたロールとロケールが含まれています。

(注) この手順は、LDAP グループマッピングを使用してロールとロケールを割り当てる LDAP 設定 では必要ありません。

ユーザがログインすると、Cisco UCS Manager は次を実行します。

- 1. リモート認証サービスに問い合わせます。
- 2. ユーザを検証します。
- 3. ユーザが有効である場合は、そのユーザに割り当てられているロールとロケールをチェックします。

| 認証プロバイ<br>ダ | カスタム属性                                                | スキーマの拡張                                                                                                    | 属性 ID 要件                                                                                                    |
|-------------|-------------------------------------------------------|----------------------------------------------------------------------------------------------------|----------------------------------------------------------------------------------------------------|
| LDAP        | グループ マッ<br>ピング使用時<br>は不要<br>グループ マッ<br>ピング不使用<br>時は任意 | オプション。次のいずれかを<br>実行するよう選択できます。<br>・LDAP スキーマを拡張せ<br>ず、要件を満たす既存の<br>未使用の属性を設定す<br>る。<br>・LDAP スキーマを拡張し<br>て、CiscoAVPair などの<br>一意の名前でカスタム属<br>性を作成する。       | <ul> <li>シスコの LDAP の実装では、</li> <li>Unicode タイプの属性が必要です。</li> <li>CiscoAVPair カスタム属性を作成する場合、属性 ID として</li> <li>1.3.6.1.4.1.9.287247.1 を使用します</li> <li>サンプルのOID が次のセクションに示されています。</li> </ul>                                                        |
| RADIUS      | 任意                                                    | オプション。次のいずれかを<br>実行するよう選択できます。<br>• RADIUS スキーマを拡張<br>せず、要件を満たす既存<br>の未使用属性を使用す<br>る。<br>• RADIUS スキーマを拡張<br>して、cisco-avpair などの<br>一意の名前でカスタム属<br>性を作成する。 | シスコによる RADIUS の実装<br>のベンダー ID は 009 であり、<br>属性のベンダー ID は 001 で<br>す。<br>次の構文例は、cisco-avpair 属性<br>を作成する場合に複数のユーザ<br>ロールとロケールを指定する方<br>法を示しています。<br>shell:roles="admin,aaa"<br>shell:locales="L1,abc"。複数<br>の値を区切るには、区切り文字<br>としてカンマ「,」を使用しま<br>す。 |

表1:リモート認証プロバイダによるユーザ属性の比較

| 認証プロバイ<br>ダ | カスタム属性 | スキーマの拡張                                                           | 属性 ID 要件                                                                                                    |
|-------------|--------|-------------------------------------------------------------------|----------------------------------------------------------------------------------------------------|
| TACACS+     | 必須     | 必須です。スキーマを拡張<br>し、cisco-av-pair という名前の<br>カスタム属性を作成する必要<br>があります。 | cisco-av-pair 名は、TACACS+<br>プロバイダーの属性 ID を提供<br>する文字列です。<br>次の構文例は、cisco-av-pair 属<br>性を作成するときに複数のユー<br>ザロールとロケールを指定す<br>る方法を示しています。<br>cisco-av-pair=shell:roles="admin<br>aaa" shell:locales*"L1 abc"。<br>cisco-av-pair 属性構文でアスタ<br>リスク(*)を使用すると、ロ<br>ケールがオプションとして指定<br>され、同じ認可プロファイルを<br>使用する他のシスコ デバイス<br>で認証の失敗を防ぐことができ<br>ます。複数の値を区切るには、<br>区切り文字としてスペースを使<br>用します。 |

#### LDAP ユーザ属性のサンプル OID

カスタム CiscoAVPair 属性のサンプル OID は、次のとおりです。

```
CN=CiscoAVPair, CN=Schema,
CN=Configuration,CN=X
objectClass: top
objectClass: attributeSchema
cn: CiscoAVPair
distinguishedName: CN=CiscoAVPair, CN=Schema, CN=Configuration, CN=X
instanceType: 0x4
uSNCreated: 26318654
attributeID: 1.3.6.1.4.1.9.287247.1
attributeSyntax: 2.5.5.12
isSingleValued: TRUE
showInAdvancedViewOnly: TRUE
adminDisplayName: CiscoAVPair
adminDescription: UCS User Authorization Field
oMSyntax: 64
lDAPDisplayName: CiscoAVPair
name: CiscoAVPair
objectCategory: CN=Attribute-Schema,CN=Schema,CN=Configuration,CN=X
```

# **Two-Factor Authentication**

Cisco UCS Manager では、リモートユーザのログインに二要素認証を使用して、アカウントの ログインのセキュリティレベルを高めています。二要素認証のログインでは、パスワード フィールドでユーザ名、トークン、パスワードの組み合わせが必要です。PIN、証明書、また はトークンを指定できます。

二要素認証では、認証アプリケーションを使用します。このアプリケーションはトークンサー バを保持して、ログインプロセス中にユーザ用のワンタイムトークンを生成し、パスワード をAAAサーバに保存します。ベンダー固有の属性を取得する要求がトークンサーバに送信さ れます。Cisco UCS Manager は、トークンサーバが AAAサーバと統合されていることを想定 するので、AAAサーバに要求を転送します。パスワードとトークンは、AAAサーバによって 同時に検証されます。ユーザは、AAAサーバで設定されているのと同じ順序で、トークンと パスワードを入力する必要があります。

二要素認証は、RADIUS または TACACS+ プロバイダ グループを指定認証ドメインに関連付け、それらのドメインで二要素認証を有効にすることによってサポートされます。二要素認証では IPM をサポートしておらず、また認証レルムが LDAP、local、または none に設定されている場合はサポートされません。

### Web セッションの更新および Web セッションのタイムアウト期限

[Web Session Refresh Period] は、Cisco UCS Manager GUI の Web セッションに対する更新要求間 隔に許容される最大時間です。[Web Session Timeout] は、最後の更新要求後から Cisco UCS Manager GUI の Web セッションが非アクティブになるまでの最大経過時間です。

[Web Session Refresh Period] を 60 秒より長く、最大で 172800 秒まで長くすると、トークンと パスワードを繰り返し生成および再入力する必要があるセッションタイムアウトが頻繁に起き るのを避けることができます。デフォルト値は、二要素認証が有効の場合は 7200 秒、二要素 認証が有効でない場合は 600 秒です。

[Web Session Timeout Period] には 300 から 172800 の間の値を指定できます。デフォルト値は、 二要素認証が有効の場合は 8000 秒、二要素認証が有効でない場合は 7200 秒です。

# LDAP プロバイダとグループ

# ネストされた LDAP グループ

LDAP グループを別のグループのメンバーとして追加し、グループをネストすることで、グ ループメンバーのアカウントを統合してレプリケーショントラフィックを削減できます。Cisco UCS Manager リリース 2.1(2) 以降では、LDAP グループマップで定義されている別のグループ に含まれるネストされた LDAP グループを検索できます。

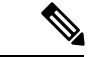

(注)

ネストされた LDAP の検索サポートは Microsoft Active Directory サーバに対してのみサポート されます。サポートされているバージョンは Microsoft Windows 2003 SP3、Microsoft Windows 2008 R2、および Microsoft Windows 2012 です。 デフォルトでは、LDAP グループを別のグループ内にネストするときにユーザ権限が継承され ます。たとえば、Group\_2のメンバーとして Group\_1 を作成する場合、Group\_1のユーザは Group\_2のメンバーと同じ権限が与えられます。その結果、Group\_1のメンバーであるユーザ を検索するときは、LDAP グループマップで Group\_2のみを選択します。Group\_1 と Group\_2 を別々に検索する必要はありません。

Cisco UCS Manager のグループマップでサブグループを常に作成する必要がなくなります。

# LDAP グループ ルール

LDAP グループ ルールによって、ユーザ ロールおよびロケールをリモート ユーザに割り当て るときに Cisco UCS が LDAP グループを使用するかどうかが決まります。

# LDAP プロバイダのプロパティの設定

このタスクで設定するプロパティは、Cisco UCS Manager で定義されたこのタイプのすべての プロバイダー接続のデフォルト設定です。個々のプロバイダーにこれらのうちいずれかのプロ パティの設定が含まれている場合、Cisco UCS でその設定が使用され、デフォルト設定は無視 されます。

### 始める前に

Active Directory を LDAP サーバとして使用している場合は、Active Directory サーバで Cisco UCS にバインドするユーザアカウントを作成します。このアカウントには、期限切れになら ないパスワードを設定します。

#### 手順

- ステップ1 [Navigation] ペインで [Admin] をクリックします。
- ステップ2 [All] > [User Management] > [LDAP] の順に展開します。
- ステップ3 [Properties] 領域で、すべてのフィールドに入力します。
  - (注) ユーザ ログインは LDAP ユーザの userDn が 255 文字を超えると失敗します。
- ステップ4 [Save Changes] をクリックします。

### 次のタスク

LDAP プロバイダを作成します。

### LDAP プロバイダの作成

Cisco UCS Manager は最大 16 の LDAP プロバイダーをサポートします。

#### 始める前に

Active Directory を LDAP サーバとして使用している場合は、Active Directory サーバで Cisco UCS にバインドするユーザアカウントを作成します。このアカウントには、期限切れになら ないパスワードを設定します。

- ・LDAP サーバで、次のいずれかの設定を行います。
  - •LDAP グループを設定します。LDAP グループには、ユーザのロールとロケール情報 が含まれています。
  - Cisco UCS Manager のユーザロールとロケール情報を保持する属性でユーザを設定します。この属性についてLDAPスキーマを拡張するかどうかを選択できます。スキーマを拡張しない場合は、既存の LDAP 属性を使用して Cisco UCS ユーザロールとロケールを保持します。スキーマを拡張する場合は、CiscoAVPair 属性などのカスタム属性を作成します。

シスコの LDAP の実装では、Unicode タイプの属性が必要です。

CiscoAVPair カスタム属性を作成する場合、属性 ID として 1.3.6.1.4.1.9.287247.1 を使用します

- クラスタ設定では、両方のファブリックインターコネクトに対する管理ポートのIPv4 またはIPv6アドレスを追加します。この設定では、1つめのファブリックインター コネクトで障害が発生し、システムが2つめのファブリックインターコネクトにフェー ルオーバーしても、リモートユーザは引き続きログインできることが保証されます。
   ログイン要求はすべて、これらのIPアドレスから送信されます。Cisco UCS Manager で使用される仮想 IPv4 または IPv6 アドレスからではありません。
- セキュア通信を使用するには、Cisco UCS Manager で LDAP サーバのルート認証局(CA)の証明書を含むトラスト ポイントを作成します。
- LDAP プロバイダーを変更したり、追加または削除したりする必要がある場合は、ドメイン認証レルムをローカルに変更し、プロバイダーに変更を加えた後、ドメイン認証レルムをLDAPに戻します。

### ♪

注目 特殊文字が含まれる LDAP リモート ユーザ名では、バージョン 2.2(3a) 以降を実行しているシ ステムにログインできません。ユーザがログインできない理由は、Nexus OS では特殊文字 !、%、^をユーザ名に対してサポートしていないという制限があるためです。

### 手順

ステップ1 [Navigation] ペインで [Admin] をクリックします。

### ステップ2 [All] > [User Management] > [LDAP] の順に展開します。

**ステップ3** [Work] ペインで、[General] タブをクリックします。

- ステップ4 [Actions] エリアで、[Create LDAP Provider] をクリックします。
- **ステップ5** ウィザードの [Create LDAP Provider] ページで、すべてのフィールドに適切な LDAP サービス 情報を入力します。
  - a) 使用する LDAP サービスに関する情報を使用して、次のフィールドに値を入力します。

| 名前                                       | 説明                                                                                                    |  |
|------------------------------------------|----------------------------------------------------------------------------------------------------|--|
| [Hostname/FDQN (or IP<br>Address)] フィールド | LDAP プロバイダが存在するホスト名または IP アドレス<br>(IPv4 または IPv6)。SSL が有効の場合、このフィールド<br>は、LDAP データベースのセキュリティ証明書内の通常名<br>(CN)と正確に一致している必要があります。                                                                                                    |  |
|                                          | <ul> <li>(注) IPv4 や IPv6 アドレスではなくホスト名を使用する場合、DNSサーバを設定する必要があります。</li> <li>Cisco UCS ドメインが Cisco UCS Central に登録されていない、または DNS 管理がローカルに設定されている場合は、Cisco UCS Manager で DNSサーバを設定します。Cisco UCS ドメインが Cisco UCS Central に登録されていて、DNS 管理が [グローバル (global)] に設定されている場合は、Cisco UCS Central で DNSサーバを設定します。</li> </ul> |  |
| [Order] フィールド                            | Cisco UCS でユーザーの認証にこのプロバイダーを使用す<br>る順序。                                                                                                    |  |
|                                          | 1~16の範囲の整数を入力します。または、このCisco UCS<br>ドメインで定義されている他のプロバイダーに基づいて、<br>次に使用できる順序をCisco UCSで自動的に割り当てる場合<br>には、[lowest-available]または[0](ゼロ)を入力<br>します。                                                                                                    |  |
| [Bind DN] フィールド                          | ベース DN のすべてのオブジェクトに対する読み取り権限<br>と検索権限を持つ、LDAP データベース アカウントの識別<br>名(DN)。                                                                                                    |  |
|                                          | サポートされるストリングの最大長は 255 文字(ASCII)<br>です。                                                                                                    |  |
| [Base DN] フィールド                          | リモートユーザがログインし、システムがそのユーザ名に<br>基づいてユーザの DN の取得を試みるときに、サーバが検<br>索を開始する LDAP 階層内の特定の識別名。ベース DN の<br>長さは、最大255 文字から CN= username の長さを差し引い<br>た長さに設定することができます。ここで、username は、<br>LDAP 認証を使用して Cisco UCS Manager ヘアクセスしよ<br>うとしているリモート ユーザの識別に使用されます。                                                                |  |
|                                          | デフォルトのベース DN が LDAP の [General] タブで設定されていない場合は、この値が必要です。                                                                                                    |  |

| 名前                           | 説明                                                                                                    |
|------------------------------|----------------------------------------------------------------------------------------------------|
| [Port] フィールド                 | Cisco UCS が LDAP データベースと通信するために使用さ<br>れるポート。標準ポート番号は 389 です。                                                                                              |
| [Enable SSL] チェックボック<br>ス    | このチェックボックスをオンにすると、LDAP データベー<br>スとの通信に暗号化が必要になります。このチェックボッ<br>クスをオフにすると、認証情報はクリアテキストで送信さ<br>れます。                                                          |
|                              | LDAP では STARTTLS が使用されます。これにより、ポート 389 を使用した暗号化通信が可能になります。                                                                                                |
|                              | オンにした場合、ポートを 636 に変更せずに、389 のまま<br>にしてください。Cisco UCS は SSL 用のポート 636 で TLS<br>セッションのネゴシエーションを行いますが、最初の接続<br>は暗号化されずに 389 で開始されます。                         |
| [Filter] フィールド               | LDAP 検索は、定義したフィルタと一致するユーザ名に限<br>定されます。                                                                                                    |
|                              | デフォルトのフィルタが LDAPの [General] タブで設定され<br>ていない場合は、この値が必要です。                                                                                                  |
| [Attribute] フィールド            | ユーザロールとロケールの値を保管するLDAP属性。この<br>プロパティは、常に、名前と値のペアで指定されます。シ<br>ステムは、ユーザレコードで、この属性名と一致する値を<br>検索します。                                                         |
|                              | LDAP スキーマを拡張しない場合、既存の未使用 LDAP 属<br>性を Cisco UCS ロールとロケールに設定できます。あるい<br>は、属性 ID「1.3.6.1.4.1.9.287247.1」を持つ、<br>CiscoAVPair という名前の属性をリモート認証サービスに<br>作成できます。 |
|                              | デフォルトの属性がLDAPの[General]タブで設定されてい<br>ない場合は、この値が必要です。                                                                                                    |
| [Password] フィールド             | [Bind DN] フィールドで指定した LDAP データベースアカ<br>ウントのパスワード。標準 ASCII 文字を入力できます。た<br>だし、「§」(セクション記号)、「?」(疑問符)、「=」<br>(等号)は除きます。                                        |
| [Confirm Password] フィール<br>ド | 確認のための LDAP データベース パスワードの再入力。                                                                                                    |

| 名前                 | 説明                                                                              |
|--------------------|---------------------------------------------------------------------------------|
| [Timeout] フィールド    | LDAP データベースへの問い合わせがタイム アウトするま<br>での秒数。                                          |
|                    | 1~60秒の整数を入力するか、0(ゼロ)を入力してLDAP<br>の[General]で指定したタイムアウト値を使用します。デ<br>フォルトは 30秒です。 |
| [Vendor] オプション ボタン | ユーザが使用する LDAP ベンダー。次のいずれかになりま<br>す。                                             |
|                    | • [Open Ldap] : LDAP プロトコルのオープン ソース実装。                                          |
|                    | • [MS AD] : Microsoft Active Directory $_{\circ}$                               |

- b) [Next] をクリックします。
- ステップ6 ウィザードの [LDAP Group Rule] ページで、すべてのフィールドに適切な LDAP グループ ルー ル情報を入力します。
  - (注) ロールとロケールの割り当ては累積されます。ユーザが複数のグループに含まれる、 または LDAP 属性で指定されたロールやロケールがある場合、Cisco UCS はそのユー ザに対し、それらのグループや属性のいずれかにマッピングされたすべてのロールと ロケールを割り当てます。

### 次のタスク

単一のLDAPデータベースが関係する実装の場合、認証サービスとしてLDAPを選択します。 複数のLDAPデータベースが関係する実装の場合、LDAPプロバイダーグループを設定しま す。

### LDAP プロバイダの LDAP グループ ルールの変更

- ステップ1 [Navigation] ペインで [Admin] をクリックします。
- ステップ2 [All] > [User Management] > [LDAP] の順に展開します。
- ステップ3 [LDAP Providers] を展開し、グループルールを変更する LDAP プロバイダーを選択します。
- ステップ4 [Work] ペインで、[General] タブをクリックします。
- ステップ5 [LDAP Group Rules] 領域で、次のフィールドに値を入力します。

| 名前                              | 説明                                                                                                    |
|---------------------------------|----------------------------------------------------------------------------------------------------|
| [Group Authorization] フィール<br>ド | リモートユーザを認証し、ユーザロールとロケールを割り当<br>てる際に、Cisco UCS が LDAP グループも検索するかどうか。<br>次のいずれかになります。                                                                                                    |
|                                 | • [Disable] : Cisco UCS はどの LDAP グループにもアクセス<br>しません。                                                                                                    |
|                                 | <ul> <li>[Enable]: Cisco UCS はこの Cisco UCS ドメイン内でマッ<br/>ピングされたすべての LDAP グループを検索します。リ<br/>モートユーザが見つかると、Cisco UCS は関連する LDAP<br/>グループマップでその LDAP グループに対して定義され<br/>ているユーザロールとロケールを割り当てます。</li> </ul>                     |
|                                 | <ul> <li>(注) ロールとロケールの割り当ては累積されます。ユー<br/>ザが複数のグループに含まれる、またはLDAP 属性<br/>で指定されたロールやロケールがある場合、Cisco<br/>UCS はそのユーザに対し、それらのグループや属性<br/>のいずれかにマッピングされたすべてのロールとロ<br/>ケールを割り当てます。</li> </ul>                                 |
| [Group Recursion] フィールド         | マッピングされたグループとその親グループの両方を Cisco<br>UCS が検索するかどうか。次のいずれかになります。                                                                                                    |
|                                 | <ul> <li>[Non Recursive]: Cisco UCS はこの Cisco UCS ドメインで<br/>マッピングされたグループだけを検索します。どのグルー<br/>プにもユーザの認証プロパティを明示的に設定するユー<br/>ザが含まれない場合、Cisco UCS はデフォルト設定を使用<br/>します。</li> </ul>                                          |
|                                 | <ul> <li>[Recursive]: Cisco UCS はマッピングされた各グループと<br/>その親グループでユーザの認証プロパティを検索します。<br/>これらのプロパティは累積的です。したがって、Cisco<br/>UCS は明示的な認証プロパティ設定を検出した各グルー<br/>プについて、それらの設定を現在のユーザに適用します。<br/>それ以外の場合は、デフォルト設定が使用されます。</li> </ul> |
| [Target Attribute] フィールド        | Cisco UCS が LDAP データベースのグループ メンバーシップ<br>を決定するのに使用する属性。                                                                                                    |
|                                 | サポートされるストリングの長さは63文字です。デフォルト<br>の文字列は「 <b>memberOf</b> 」です。                                                                                                    |

| 名前                        | 説明                                   |
|---------------------------|--------------------------------------|
| [Use Primary Group] フィールド | メンバーシップの確認のための LDAP グループ マップとして      |
|                           | プライマリ グループを設定できるかどうかを判断するため          |
|                           | に、Cisco UCS で使用される属性。このオプションを使用する    |
|                           | と、Cisco UCS Manager はユーザのプライマリグループメン |
|                           | バーシップをダウンロードして検証できます。                |

ステップ6 [Save Changes] をクリックします。

# LDAP プロバイダの削除

#### Procedure

- ステップ1 [Navigation] ペインで [Admin] をクリックします。
- ステップ2 [All] > [User Management] > [LDAP] の順に展開します。
- ステップ3 [LDAP Providers] を展開します。
- ステップ4 削除する LDAP プロバイダーを右クリックし、[Delete] を選択します。
- ステップ5 確認ダイアログボックスが表示されたら、[Yes]をクリックします。

## LDAP グループ マッピング

LDAP グループマッピングを使用すると、LDAP ユーザオブジェクトのロールまたはロケール 情報を定義する必要がなくなります。LDAP データベースへのアクセスを制限する LDAP グ ループを使用している組織にログインする際、UCSM はグループ メンバーシップ情報を使用 してロールとロケールを LDAP ユーザに割り当てます。

ユーザが Cisco UCS Manager にログインすると、LDAP グループ マップからそのユーザのロー ルとロケールに関する情報が取得されます。ロールとロケールの条件がポリシー内の情報と一 致すれば、アクセス権が付与されます。リリース バージョンに応じて、Cisco UCS Manager で は最大 28 個、128 個、または 160 個の LDAP グループ マップをサポートしています。

(注) Cisco UCS Manager リリース 3.1 (1) では最大 128 個の LDAP グループ マップ、リリース 3.1 (2) 以降では最大 160 個の LDAP グループ マップがサポートされます。

Cisco UCS Manager でローカルに構成したロールとロケールの定義が、LDAP ディレクトリの 変更に応じて自動的に更新されることはありません。LDAP ディレクトリ内の LDAP グループ を削除または名前変更するときには、その変更が反映されるよう Cisco UCS Manager も更新す る必要があります。 LDAP グループマップは、次のロールとロケールの組み合わせのいずれかを含むように設定できます。

- ・ロールのみ
- •ロケールのみ
- ロールとロケールの両方

たとえば、特定の場所のサーバ管理者グループを表す LDAP グループがあるとします。LDAP グループ マップには、サーバ プロファイルやサーバ機器などのユーザ ロールが含まれている こともあります。特定の場所のサーバ管理者へのアクセスを制限するために、ロケールに特定 のサイト名を設定することができます。

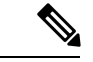

(注) Cisco UCS Manager には、すぐに使用可能な多くのユーザ ロールが含まれていますが、ロケー ルは含まれていません。LDAPプロバイダグループをロケールにマッピングするには、カスタ ムロケールを作成する必要があります。

# LDAP グループ マップの作成

### 始める前に

- ・LDAP サーバで LDAP グループを作成します。
- •LDAP サーバで LDAP グループの識別名を設定します。
- Cisco UCS Manager でロケールを作成します(任意)。
- Cisco UCS Manager でカスタム ロールを作成します(任意)。

- ステップ1 [Navigation] ペインで [Admin] をクリックします。
- ステップ2 [All] > [User Management] > [LDAP] の順に展開します。
- **ステップ3** [LDAP Group Maps] を右クリックし、[Create LDAP Group Map] を選択します。
- ステップ4 [Create LDAP Group Map] ダイアログボックスで、必要に応じてすべての LDAP グループ マップ情報を指定します。
  - **重要** [LDAP Group DN] フィールド で指定する名前は、LDAP データベース内の名前と一 致する必要があります。
  - (注) [LDAP Group DN] フィールドに特殊文字を使用する場合は、特殊文字の前にエスケー プ文字\(シングルバックスラッシュ)を付ける必要があります。

次のタスク

LDAP グループ ルールを設定します。

# LDAP グループ マップの削除

手順

- ステップ1 [Navigation] ペインで [Admin] をクリックします。
- ステップ2 [All] > [User Management] > [LDAP] の順に展開します。
- ステップ3 [LDAP Group Maps] を展開します。
- ステップ4 削除する LDAP グループ マップを右クリックし、[Delete] を選択します。
- ステップ5 確認ダイアログボックスが表示されたら、[Yes] をクリックします。

# RADIUS プロバイダ

## RADIUS プロバイダのプロパティの設定

このタスクで設定するプロパティは、Cisco UCS Manager で定義されたこのタイプのすべての プロバイダー接続のデフォルト設定です。個々のプロバイダーにこれらのうちいずれかのプロ パティの設定が含まれている場合、Cisco UCS でその設定が使用され、デフォルト設定は無視 されます。

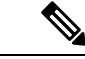

(注) RADIUS 認証では、Password Authentication Protocol (PAP) を使用します。

### 手順

- ステップ1 [Navigation] ペインで [Admin] をクリックします。
- ステップ2 [User Management] > [RADIUS] の順に選択します。
- ステップ3 [Properties] 領域で、すべてのフィールドに入力します。
- ステップ4 [Save Changes] をクリックします。

#### 次のタスク

RADIUS プロバイダーを作成します。

## RADIUS プロバイダの作成

Cisco UCS Manager は最大 16 の RADIUS プロバイダーをサポートします。

#### Before you begin

RADIUS サーバで、次の設定を行います。

Cisco UCS Managerのユーザロールとロケール情報を保持する属性でユーザを設定します。
 この属性について RADIUS スキーマを拡張するかどうかを選択できます。スキーマを拡張しない場合は、既存の RADIUS 属性を使用して Cisco UCS ユーザロールとロケールを保持します。スキーマを拡張する場合は、cisco-avpair 属性などのカスタム属性を作成します。

シスコによる RADIUS の実装のベンダー ID は 009 であり、属性のベンダー ID は 001 です。

次の構文例は、cisco-avpair 属性を作成する場合に複数のユーザ ロールとロケールを指定 する方法を示しています。shell:roles="admin,aaa" shell:locales="L1,abc"。複数の値を 区切るには、区切り文字としてカンマ「,」を使用します。

クラスタ設定では、両方のファブリックインターコネクトに対する管理ポートの IPv4または IPv6 アドレスを追加します。この設定では、1 つめのファブリックインターコネクトで障害が発生し、システムが2 つめのファブリックインターコネクトにフェールオーバーしても、リモートユーザは引き続きログインできることが保証されます。ログイン要求はすべて、これらの IP アドレスから送信されます。Cisco UCS Manager によって使用されている仮想 IP アドレスではありません。

### Procedure

- ステップ1 [Navigation] ペインで [Admin] をクリックします。
- ステップ2 [All] > [User Management] > [RADIUS]の順に展開します。
- ステップ3 [Create RADIUS Provider] ダイアログボックスで、該当するすべての RADIUS サービス情報を 指定します。
  - **Note** IPv4 または IPv6 のアドレスの代わりにホスト名を使用する場合、DNS サーバにはホ スト名が必ず設定されているようにする必要があります。
- ステップ4 [Save Changes] をクリックします。

#### What to do next

単一のRADIUSデータベースが関係する実装の場合、RADIUSをプライマリ認証サービスとして選択します。

複数の RADIUS データベースが関係する実装の場合、RADIUS プロバイダー グループを設定 します。

## **RADIUS** プロバイダの削除

#### Procedure

ステップ1 [Navigation] ペインで [Admin] をクリックします。 ステップ2 [User Management] > [RADIUS] の順に選択します。 ステップ3 削除する RADIUS プロバイダーを右クリックし、[Delete] を選択します。 ステップ4 確認ダイアログボックスが表示されたら、[Yes] をクリックします。

# TACACS+ プロバイダ

# TACACS+ プロバイダのプロパティの設定

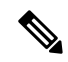

(注) このタスクで設定するプロパティは、Cisco UCS Manager で定義されたこのタイプのすべての プロバイダー接続のデフォルト設定です。個々のプロバイダーにこれらのうちいずれかのプロ パティの設定が含まれている場合、Cisco UCS でその設定が使用され、デフォルト設定は無視 されます。

#### 手順

- ステップ1 [Navigation] ペインで [Admin] をクリックします。
- ステップ2 [User Management] > [TACACS+]の順に選択します。
- ステップ3 [Properties] 領域で、[Timeout] フィールドに値を入力します。
- ステップ4 [Save Changes] をクリックします。

### 次のタスク

TACACS+ プロバイダを作成します。

# TACACS+ プロバイダの作成

Cisco UCS Manager は最大 16 の TACACS+ プロバイダーをサポートします。

#### Before you begin

TACACS+サーバで、次の設定を行います。

・cisco-av-pair 属性を作成します。既存の TACACS+ 属性は使用できません。

cisco-av-pair 名は、TACACS+プロバイダーの属性 ID を提供する文字列です。

次の構文例は、cisco-av-pair 属性を作成するときに複数のユーザロールとロケールを指定 する方法を示しています。cisco-av-pair=shell:roles="admin aaa" shell:locales\*"L1 abc"。cisco-av-pair 属性構文でアスタリスク(\*)を使用すると、ロケールがオプションと して指定され、同じ認可プロファイルを使用する他のシスコデバイスで認証の失敗を防ぐ ことができます。複数の値を区切るには、区切り文字としてスペースを使用します。

クラスタ設定では、両方のファブリック インターコネクトに対する管理ポートの IPv4 または IPv6 アドレスを追加します。この設定では、1 つめのファブリック インターコネクトで障害が発生し、システムが2 つめのファブリック インターコネクトにフェールオーバーしても、リモートユーザは引き続きログインできることが保証されます。ログイン要求はすべて、これらの IP アドレスから送信されます。Cisco UCS Manager によって使用されている仮想 IP アドレスではありません。

#### Procedure

- ステップ1 [Navigation] ペインで [Admin] をクリックします。
- ステップ2 [All] > [User Management] > [TACACS+]の順に展開します。
- ステップ3 [General] タブの [Actions] 領域で、[Create TACACS+ Provider] をクリックします。
- ステップ4 [Create TACACS+ Provider] ダイアログボックスで、次の手順を実行します。
  - a) 必要に応じてすべてのフィールドに TACACS+ サービス情報を入力します。
    - Note IPv4 または IPv6 のアドレスの代わりにホスト名を使用する場合、DNS サーバに はホスト名が必ず設定されているようにする必要があります。
  - b) [OK] をクリックします。
- ステップ5 [Save Changes] をクリックします。

### What to do next

単一の TACACS+ データベースが関係する実装の場合、TACACS+ をプライマリ認証サービス として選択します。

複数の TACACS+ データベースが関係する実装の場合、TACACS+ プロバイダー グループを設定します。

# TACACS+ プロバイダの削除

### Procedure

- ステップ1 [Navigation] ペインで [Admin] をクリックします。
- ステップ2 [User Management] > [TACACS+] の順に選択します。
- ステップ3 削除する TACACS+ プロバイダーを右クリックし、[Delete] を選択します。
- ステップ4 確認ダイアログボックスが表示されたら、[Yes] をクリックします。

# プライマリ認証サービス

# コンソール認証サービスの選択

#### Before you begin

システムでリモート認証サービスが使用されている場合は、その認証サービスに対するプロバ イダーを作成します。Cisco UCS を通じたローカル認証のみを使用する場合は、最初にプロバ イダを作成する必要はありません。

#### Procedure

- ステップ1 [Navigation] ペインで [Admin] をクリックします。
- ステップ2 [All] > [User Management] > [Authentication]の順に展開します。
- ステップ3 [Native Authentication] をクリックします。
- ステップ4 [Work] ペインで、[General] タブをクリックします。
- ステップ5 [Console Authentication] 領域で、次のフィールドに入力します。

I

| 名前                        | 説明                                                                                                    |
|---------------------------|----------------------------------------------------------------------------------------------------|
| [Realm] フィールド             | コンソールにログインするユーザが認証され<br>る方法。次のいずれかになります。                                                                                                    |
|                           | ・[Local]: ユーザアカウントをこの Cisco<br>UCS ドメイン 内でローカルに定義する必<br>要があります。                                                                                                    |
|                           | <ul> <li>[Radius]: このCiscoUCSドメインに対し<br/>て指定された Radius サーバでユーザを定<br/>義する必要があります。</li> </ul>                                                                                      |
|                           | <ul> <li>[Tacacs]: この Cisco UCS ドメインに対し<br/>て指定された Tacacs サーバでユーザを定<br/>義する必要があります。</li> </ul>                                                                                   |
|                           | • [Ldap]: この Cisco UCS ドメイン に対し<br>て指定された LDAP サーバでユーザを定<br>義する必要があります。                                                                                                    |
|                           | • [None]:ユーザアカウントがこの Cisco<br>UCS ドメインにローカルである場合、ユー<br>ザがコンソールにログインするときにパ<br>スワードは必要ありません。                                                                                       |
| [Provider Group]          | ユーザがコンソールにログインするときに認<br>証に使用するプロバイダー グループ。                                                                                                    |
|                           | Note [Provider Group] は、ユーザを認証<br>する方法として[Ldap]、[Radius]、ま<br>たは [Tacacs] を選択した場合に表示<br>されます。                                                                                    |
| Two Factor Authentication | 二要素認証は、[Realm] が [Radius] または<br>[Tacacs] に設定されている場合にのみ使用でき<br>ます。このチェックボックスをオンにすると、<br>コンソールは、アカウントが RADIUS または<br>TACACS サーバによって認証されるユーザに<br>トークンとパスワードを入力してログインす<br>るように求めます。 |

ステップ6 [Save Changes] をクリックします。

# デフォルト認証サービスの選択

### 始める前に

システムでリモート認証サービスが使用されている場合は、その認証サービスに対するプロバ イダーを作成します。Cisco UCS を通じたローカル認証のみを使用する場合は、最初にプロバ イダを作成する必要はありません。

### 手順

ステップ1 [Navigation] ペインで [Admin] をクリックします。

ステップ2 [All] > [User Management] > [Authentication]の順に展開します。

- ステップ3 [Native Authentication] をクリックします。
- ステップ4 [Work] ペインで、[General] タブをクリックします。
- ステップ5 [Default Authentication] 領域で、次のフィールドに入力します。

| 名前                   | 説明                                                                                                    |
|----------------------|----------------------------------------------------------------------------------------------------|
| [Realm] ドロップダウン リストt | リモート ログイン中にユーザが認証されるデフォルトの<br>方法。次のいずれかになります。                                                                         |
|                      | • [Local] : ユーザ アカウントをこの Cisco UCS ドメイ<br>ン 内でローカルに定義する必要があります。                                                       |
|                      | • [Radius] : この Cisco UCS ドメイン に関して指定さ<br>れた Radius サーバでユーザアカウントを定義する必<br>要があります。                                     |
|                      | • [Tacacs]—この Cisco UCS ドメインに関して指定された TACACS サーバでユーザアカウントを定義する必要があります。                                                |
|                      | • [Ldap]—この Cisco UCS ドメイン に関して指定され<br>た LDAP サーバでユーザ アカウントを定義する必要<br>があります。                                          |
|                      | • [None]—ユーザ アカウントがこの Cisco UCS ドメイ<br>ン にローカルである場合、ユーザがリモートでログ<br>インするときにパスワードは必要ありません。                              |
| [Provider Group]     | リモート ログイン中にユーザを認証するために使用する<br>デフォルト プロバイダー グループ。                                                                      |
|                      | <ul> <li>(注) [Provider Group] ドロップダウンは、ユーザを認<br/>証する方法として [Ldap]、[Radius]、または<br/>[Tacacs] を選択した場合に表示されます。</li> </ul> |

| 名前                                              | 説明                                                                                                    |
|-------------------------------------------------|----------------------------------------------------------------------------------------------------|
| Web Session Refresh Period (sec)                | Web クライアントが Cisco UCS Manager に接続する際は、<br>Web セッションをアクティブ状態に維持するために、ク<br>ライアントは Cisco UCS Manager に更新要求を送信する必<br>要があります。このオプションを使用して、このドメイ<br>ンのユーザに許可する更新要求間隔の最大時間数を指定<br>します。                                                                                                    |
|                                                 | この時間制限を超えると、Cisco UCS Manager は Web セッ<br>ションを非アクティブであると見なしますが、セッショ<br>ンを強制終了することはしません。                                                                                                    |
|                                                 | 60~172800の整数を指定します。デフォルト値は、二要<br>素認証が有効でない場合は 600 秒、二要素認証が有効の<br>場合は 7200 秒です。                                                                                                    |
| Web Session Timeout (sec)                       | 最後の更新要求時から Cisco UCS Manager が Web セッショ<br>ンを非アクティブとして見なすまでの最大経過時間。こ<br>の時間制限を超えた場合、Cisco UCS Manager は自動的に<br>Web セッションを終了します。                                                                                                    |
|                                                 | 300~172800の整数を指定します。デフォルト値は、二<br>要素認証が有効でない場合は7200秒、二要素認証が有効<br>の場合は8000秒です。                                                                                                    |
| <b>[Two Factor Authentication]</b> チェッ<br>クボックス | <ul> <li>二要素認証は、[Realm] が [Radius] または [Tacacs] に設定<br/>されている場合にのみ使用できます。このチェックボッ<br/>クスを選択すると、Cisco UCS Manager と KVM Launch<br/>Manager では、アカウントが RADIUS または TACACS<br/>サーバによって認証されるユーザにトークンとパスワー<br/>ドを入力してログインするよう求めます。[Web セッショ<br/>ンの更新期間(Web Session Refresh Period)] が期限切れ<br/>になるまでに 60 秒ある場合は、新しいトークンを生成<br/>し、そのトークンとパスワードを入力してセッションを<br/>続行する必要があります。</li> <li>(注) 二要素要素認証を有効にして、デフォルト設定<br/>を保存すると、デフォルトの Web Session<br/>Refresh Period (sec)が 7200 に、デフォルトの<br/>Web Session Timeout (sec) が 8000 に変更されま<br/>す。</li> </ul> |

ステップ6 [Save Changes] をクリックします。

# リモート ユーザのロール ポリシー

デフォルトでは、Cisco UCS Manager でユーザ ロールが設定されていない場合は、LDAP、 RADIUS、または TACACS プロトコルを使用してリモート サーバから Cisco UCS Manager にロ グインしているすべてのユーザに読み取り専用アクセス権が付与されます。セキュリティ上の 理由から、Cisco UCS Manager で確立されたユーザ ロールに一致するユーザへのアクセスを制 限するのが望ましい場合があります。

リモート ユーザのロール ポリシーは、次の方法で設定できます。

#### assign-default-role

ユーザロールに基づいて、Cisco UCS Manager へのユーザアクセスを制限しません。その 他のユーザロールが Cisco UCS Manager で定義されていない限り、読み取り専用アクセス 権がすべてのユーザに付与されます。

これはデフォルトの動作です。

#### no-login

ユーザロールに基づいて、Cisco UCS Manager へのユーザアクセスを制限します。リモート認証システムにユーザロールが割り当てられていない場合、アクセスは拒否されます。

### リモート ユーザのロール ポリシーの設定

#### 手順

- ステップ1 [Navigation] ペインで [Admin] をクリックします。
- ステップ2 [All] > [User Management] > [Authentication]の順に展開します。
- ステップ3 [Native Authentication] をクリックします。
- ステップ4 [Work] ペインで、[General] タブをクリックします。
- ステップ5 [Role Policy for Remote Users] フィールド では、ユーザがログインを試行した際に、リモート 認証プロバイダーが認証情報を伴うユーザロールを提供しない場合にどのように処理するかを 決定するために、次のオプション ボタンのいずれかをクリックします。
  - [No Login]: ユーザ名とパスワードが正しい場合でも、ユーザはシステムにログインできません。
  - [Assign Default Role]: ユーザは、読み取り専用ユーザロールでログインできます。

ステップ6 [Save Changes] をクリックします。

# マルチ認証サービスの設定

### マルチ認証サービス

次の機能の実装により、Cisco UCS が複数の認証サービスを使用するよう設定することができます。

- •プロバイダ グループ
- •認証ドメイン

### プロバイダ グループ

プロバイダ グループは、認証プロセス中に Cisco UCS がアクセスするプロバイダのセットで す。プロバイダ グループ内のすべてのプロバイダが、ユーザの認証に Cisco UCS プロバイダが 使用する順にアクセスされます。設定されたすべてのサーバが使用できない場合、または到達 不能な場合、Cisco UCS Manager は、ローカル ユーザ名とパスワードを使用して自動的にロー カル認証方式にフォールバックします。

Cisco UCS Manager では、最大 16 のプロバイダ グループを作成でき、グループごとに最大 8 つのプロバイダを含めることができます。

## LDAP プロバイダ グループの作成

LDAP プロバイダーグループを作成すると、複数のLDAP データベースを使用して認証できます。

### 始める前に

1つ以上の LDAP プロバイダーを作成します。

### 手順

ステップ1 [Navigation] ペインで [Admin] をクリックします。

ステップ2 [All] > [User Management] > [LDAP] の順に展開します。

- ステップ3 [LDAP Provider Groups] を右クリックし、[Create LDAP Provider Group] を選択します。
  - (注) IPv4 または IPv6 のアドレスの代わりにホスト名を使用する場合、DNS サーバにはホ スト名が必ず設定されているようにする必要があります。
- ステップ4 [Create LDAP Provider Group] ダイアログボックスで、適切なすべての LDAP プロバイダー グループ情報を指定します。

#### 次のタスク

認証ドメインを設定するか、デフォルト認証サービスを選択します。

## LDAP プロバイダ グループの削除

#### 始める前に

認証設定からプロバイダーグループを削除します。

#### 手順

- ステップ1 [Navigation] ペインで [Admin] をクリックします。
- ステップ2 [All] > [User Management] > [LDAP] の順に展開します。
- ステップ3 [LDAP Provider Groups] を展開します。
- ステップ4 削除する LDAP プロバイダー グループを右クリックし、[Delete] を選択します。
- ステップ5 確認ダイアログボックスが表示されたら、[Yes] をクリックします。

## RADIUS プロバイダ グループの作成

RADIUS プロバイダー グループを作成すると、複数の RADIUS データベースを使用して認証できます。

### 始める前に

1つ以上の RADIUS プロバイダーを作成します。

- ステップ1 [Navigation] ペインで [Admin] をクリックします。
- ステップ2 [All] > [User Management] > [RADIUS]の順に展開します。
- ステップ3 [RADIUS Provider Groups] を右クリックし、[Create RADIUS Provider Group] を選択します。
- ステップ4 [Create RADIUS Provider Group] ダイアログボックスで、次を実行します。
  - a) [Name] フィールドに、グループの一意の名前を入力します。 この名前には、1 ~ 127 の ASCII 文字を使用できます。
  - b) [RADIUS プロバイダー] テーブル で、グループに含める1つ以上のプロバイダーを選択し ます。
  - c) [>>] ボタン をクリックして、[Included Providers] テーブル にプロバイダーを追加します。 [<<] ボタン を使用して、グループからプロバイダーを排除できます。

- d) (任意) RADIUS プロバイダーがプロバイダーを認証する順序を変更するには、[Included Providers] リストの [Move Up] または [Move Down] の矢印を使用します。
- e) 必要なすべてのプロバイダーをプロバイダー グループに追加した後、[OK] をクリックします。

### 次のタスク

認証ドメインを設定するか、デフォルト認証サービスを選択します。

# RADIUS プロバイダ グループの削除

別の認証設定がプロバイダー グループを使用している場合、そのプロバイダー グループを削除することはできません。

#### 手順

- ステップ1 [Navigation] ペインで [Admin] をクリックします。
- ステップ2 [All] > [User Management] > [RADIUS]の順に展開します。
- ステップ3 [RADIUS Provider Groups] を展開します。
- ステップ4 削除する RADIUS プロバイダー グループを右クリックし、[Delete] を選択します。
- ステップ5 確認ダイアログボックスが表示されたら、[Yes] をクリックします。

# TACACS+ プロバイダー グループの作成

TACACS+ プロバイダー グループを作成すると、複数の TACACS+ データベースを使用して認 証できます。

### 始める前に

1つ以上の TACACS+ プロバイダーを作成します。

- ステップ1 [Navigation] ペインで [Admin] をクリックします。
- ステップ2 [All] > [User Management] > [TACACS+]の順に展開します。
- ステップ3 [TACACS+ Provider Groups] を右クリックし、[Create TACACS+ Provider Group] を選択します。
- **ステップ4** [Create TACACS+ Provider Group] ダイアログボックスで、必要に応じてすべての TACACS+プロバイダーのグループ情報を指定します。

### TACACS+ プロバイダー グループの削除

別の認証設定がプロバイダー グループを使用している場合、そのプロバイダー グループを削除することはできません。

#### 手順

- ステップ1 [Navigation] ペインで [Admin] をクリックします。
- ステップ2 [All] > [User Management] > [TACACS+]の順に展開します。
- ステップ3 [TACACS+ Provider Groups] を展開します。
- ステップ4 削除する TACACS+ プロバイダー グループを右クリックし、[Delete] を選択します。
- ステップ5 確認ダイアログボックスが表示されたら、[Yes] をクリックします。

### 認証ドメイン

Cisco UCS Manager では、複数の認証システムを活用するために認証ドメインを使用していま す。各認証ドメインはログイン時に指定および設定できます。これを行わない場合、Cisco UCS Manager はデフォルトの認証サービス設定を使用します。

最大8個の認証ドメインを作成できます。各認証ドメインは、Cisco UCS Manager 内のプロバ イダ グループと領域に関連付けられています。プロバイダ グループを指定しないと、Cisco UCS Manager では領域内のすべてのサーバを使用します。

### 認証ドメインの作成

- ステップ1 [Navigation] ペインで [Admin] をクリックします。
- ステップ2 [All] > [User Management] > [Authentication]の順に展開します。
- ステップ3 [Authentication Domains] を右クリックし、[Create a Domain] を選択します。
- ステップ4 [Create a Domain] ダイアログボックスで、次のフィールドに値を入力します。

| 名前                               | 説明                                                                                                    |  |
|----------------------------------|----------------------------------------------------------------------------------------------------|--|
| [Name]                           | ドメインの名前。                                                                                                    |  |
|                                  | この名前には、1~16文字の英数字を使用できます。<br>スペースや(ハイフン)、_(アンダースコア)以外の特<br>殊文字は使用できません。(ピリオド)は使用でき<br>ますが、それ以外の特殊文字とスペースは使用でき<br>ません。また、オブジェクトが保存された後にこの<br>名前を変更することはできません。                                     |  |
|                                  | (注) リモート認証プロトコルを使用するシステムの場合、認証ドメイン名はユーザ名の一部と見なされ、ローカルに作成されたユーザ名に対して 32 文字の制限が適用されます。Cisco UCS ではフォーマット用に 5 文字が挿入されるため、ドメイン名とユーザ名の合計が27文字を超える場合には認証が失敗します。                                        |  |
| Web Session Refresh Period (sec) | Web クライアントが Cisco UCS Manager に接続する<br>際は、Web セッションをアクティブ状態に維持する<br>ために、クライアントは Cisco UCS Manager に更新要<br>求を送信する必要があります。このオプションを使<br>用して、このドメインのユーザに許可する更新要求<br>間隔の最大時間数を指定します。                  |  |
|                                  | この時間制限を超えると、Cisco UCS Manager は Web<br>セッションを非アクティブであると見なしますが、<br>セッションを強制終了することはしません。                                                                                                    |  |
|                                  | 60~172800の整数を指定します。デフォルト値は、<br>二要素認証が有効でない場合は 600 秒、二要素認証<br>が有効の場合は 7200 秒です。                                                                                                    |  |
|                                  | <ul> <li>(注) [Web Session Refresh Period] に設定する秒数<br/>は、[Web Session Timeout] に設定する秒数<br/>未満である必要があります。[Web Session<br/>Refresh Period] に [Web Session Timeout] と同<br/>じ値を設定しないでください。</li> </ul> |  |

| 名前                        | 説明                                                                                                    |
|---------------------------|----------------------------------------------------------------------------------------------------|
| Web Session Timeout (sec) | 最後の更新要求時から Cisco UCS Manager が Web セッションを非アクティブとして見なすまでの最大経過時間。この時間制限を超えた場合、Cisco UCS Manager は自動的に Web セッションを終了します。                                                                                                    |
|                           | 300~172800の整数を指定します。デフォルト値は、<br>二要素認証が有効でない場合は7200秒、二要素認証<br>が有効の場合は8000秒です。                                                                                                    |
| Realm                     | このドメインのユーザに適用される認証プロトコル。<br>次のいずれかになります。                                                                                                    |
|                           | ・[Local]:ユーザアカウントをこの Cisco UCS ド<br>メイン内でローカルに定義する必要があります。                                                                                                    |
|                           | <ul> <li>[Radius]: この Cisco UCS ドメイン に対して指定<br/>された Radius サーバでユーザを定義する必要が<br/>あります。</li> </ul>                                                                                                    |
|                           | • [Tacacs]: この Cisco UCS ドメイン に対して指定<br>された Tacacs サーバでユーザを定義する必要が<br>あります。                                                                                                    |
|                           | • [Ldap] : この Cisco UCS ドメイン に対して指定<br>された LDAP サーバでユーザを定義する必要が<br>あります。                                                                                                    |
| Provider Group            | リモート ログイン中にユーザを認証するために使用<br>するデフォルト プロバイダ グループ。                                                                                                    |
|                           | <ul> <li>(注) [Provider Group] ドロップダウンリストは、<br/>ユーザを認証する方法として [Ldap]、</li> <li>[Radius]、または [Tacacs] を選択した場合に<br/>表示されます。</li> </ul>                                                                                                    |
| Two Factor Authentication | 二要素認証は、[Realm] が [Radius] または [Tacacs] に<br>設定されている場合にのみ使用できます。このチェッ<br>クボックスを選択すると、Cisco UCS Manager と KVM<br>Launch Manager では、アカウントが RADIUS または<br>TACACS サーバによって認証されるユーザにトーク<br>ンとパスワードを入力してログインするよう求めま<br>す。[Web セッションの更新期間(Web Session Refresh<br>Period)] が期限切れになるまでに 60 秒ある場合は、<br>新しいトークンを生成し、そのトークンとパスワー<br>ドを入力してセッションを続行する必要があります。 |

ステップ5 [OK] をクリックします。

認証ドメインの作成